# Tutorial ClipEscola – Novo recurso Enviar mensagem privada para o responsável

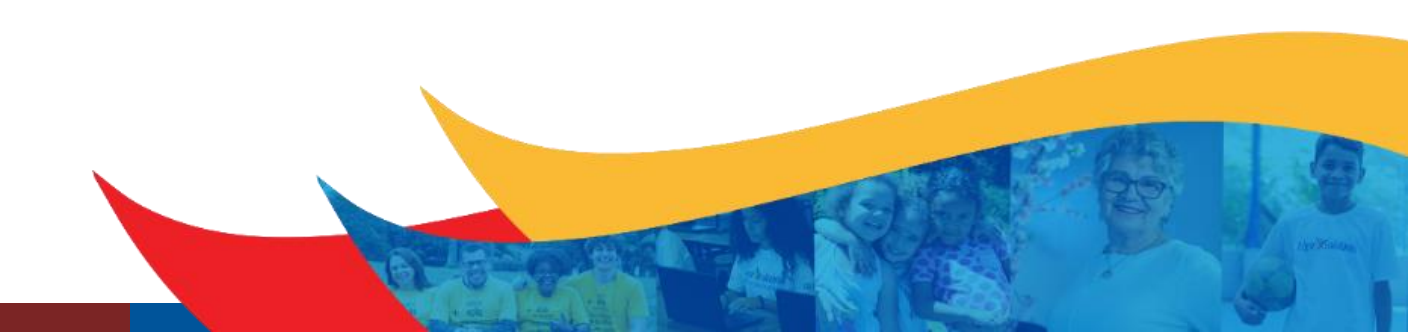

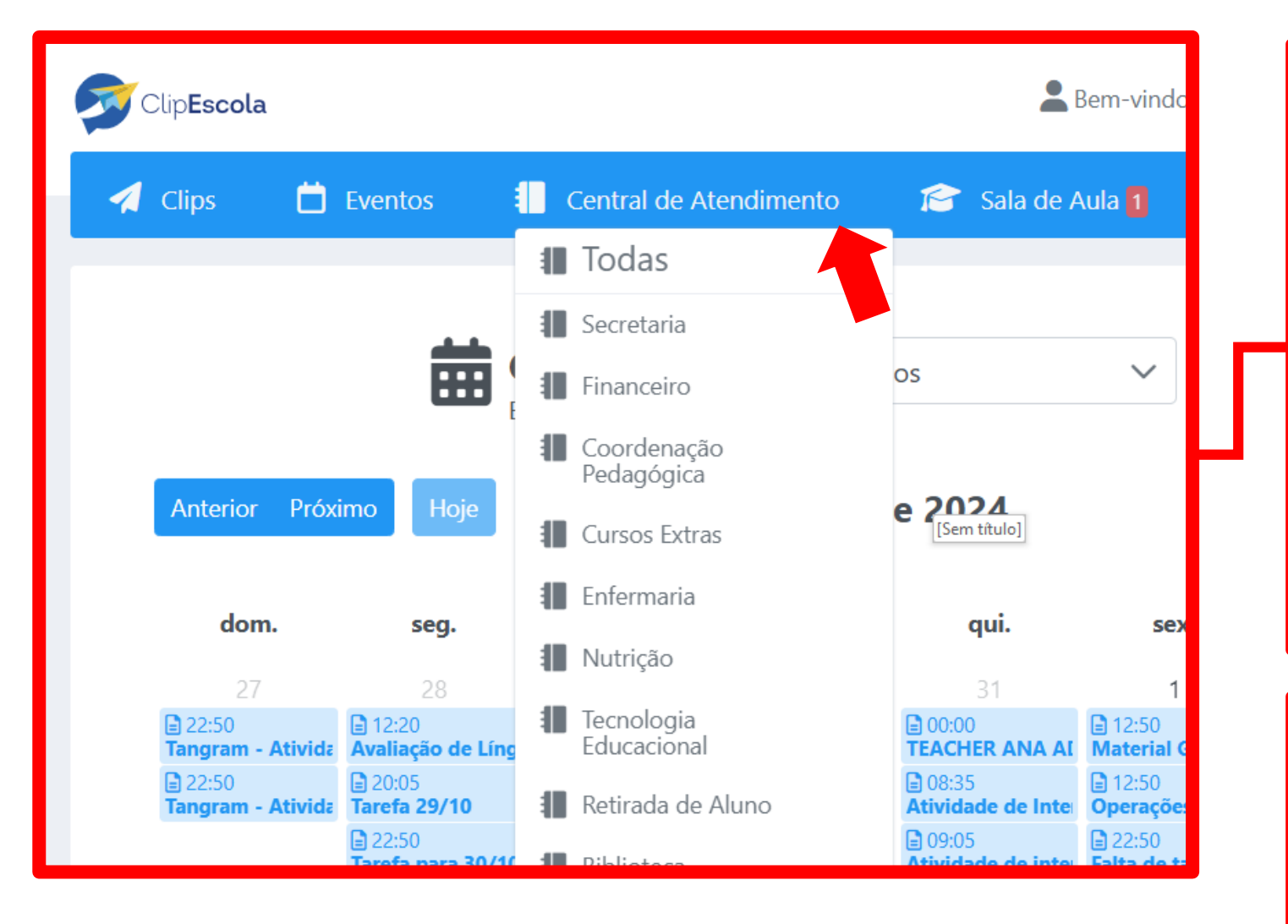

Com o novo recurso disponível no ClipEscola, é possível enviar uma mensagem privada para algum responsável, esse recurso está atualmente dentro da categoria "Central de Atendimento", para isso, siga os passos abaixo:

 1) Clicar em "Central de Atendimento"
 2) Escolher a categoria desejada (Professores, escolherem a disciplina desejada).

3) Escolham a turma do aluno desejado.

#### ATENÇÃO PROFESSORES

Esse recurso só está disponível dentro de "Central de Atendimento", na categoria Sala de aula, não existe esse recurso.

| Slip <b>Escola</b>                                                       | 💄 Bem-vindo a                                    | o Colégio Santa Amália, Pedro                     | <b>a</b> 2024 🔹         | Configurações          | 篖 Escolas | ? Ajuda | 🕩 Sair      |  |
|--------------------------------------------------------------------------|--------------------------------------------------|---------------------------------------------------|-------------------------|------------------------|-----------|---------|-------------|--|
| ┥ Clips 📋 Eventos                                                        | Central de Atendimento                           | 😰 Sala de Aula 🛛 💬                                | Conversas               |                        |           |         |             |  |
| <ul> <li>2024 &gt; Colégio Sar</li> <li>✓ Tecnologia Educació</li> </ul> | nta Amalia - Saúde > Segment<br>onal Pendentes A | o Teste > Turma teste 2<br>Iguardando Revisão Tod | os Q C I                | Recados Resp           | oostas 📒  | ও হ ত 🗿 |             |  |
| O Mapa de Humor<br>Neutro<br>Positivo<br>Atenção                         | ]<br>]<br>]                                      |                                                   |                         |                        |           |         | F           |  |
|                                                                          | ClipEscola Lig                                   | ando Pais, Professores e Escola -                 | Todos os direitos reser | rvados                 |           |         |             |  |
|                                                                          |                                                  |                                                   |                         |                        |           |         | 0           |  |
| s                                                                        | Respostas                                        |                                                   | 0 0                     |                        |           | Inicia  | ar Conversa |  |
| 2                                                                        | Respostas                                        |                                                   |                         | ]                      |           | micie   | il conversa |  |
|                                                                          | Mensagens de Texto                               |                                                   |                         | Central de Atendimento |           |         |             |  |
|                                                                          | 🍨 Áudio                                          | 🕲 WhatsApp                                        |                         |                        |           |         |             |  |
|                                                                          |                                                  |                                                   | Instagram               |                        |           |         |             |  |
|                                                                          |                                                  | Facebook                                          |                         |                        |           |         |             |  |

Ao lado direito terá um botão "+ Iniciar Conversa"

1) Clicar nesse botão

Quando clicar nesse botão, aparecerá algumas opções, selecione a opção "Central de Atendimento" -> "Mensagens de Texto"

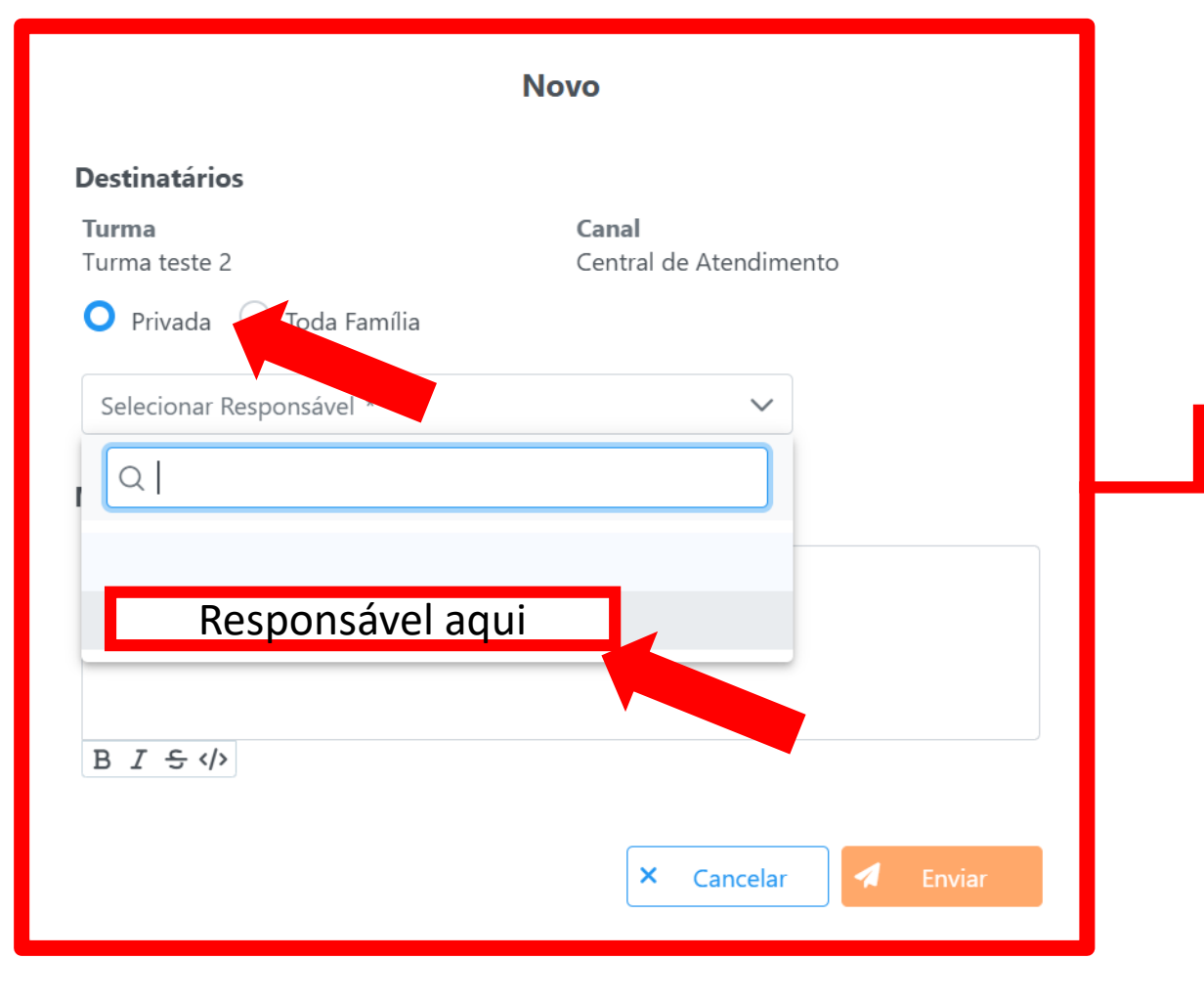

Após esses passos, irá aparecer essa tela ao lado, clique na opção de **"Privada"** que irá abrir um campo, para que escolham para quem será enviado essa mensagem.

Ao selecionar o responsável, basta clicar em enviar.

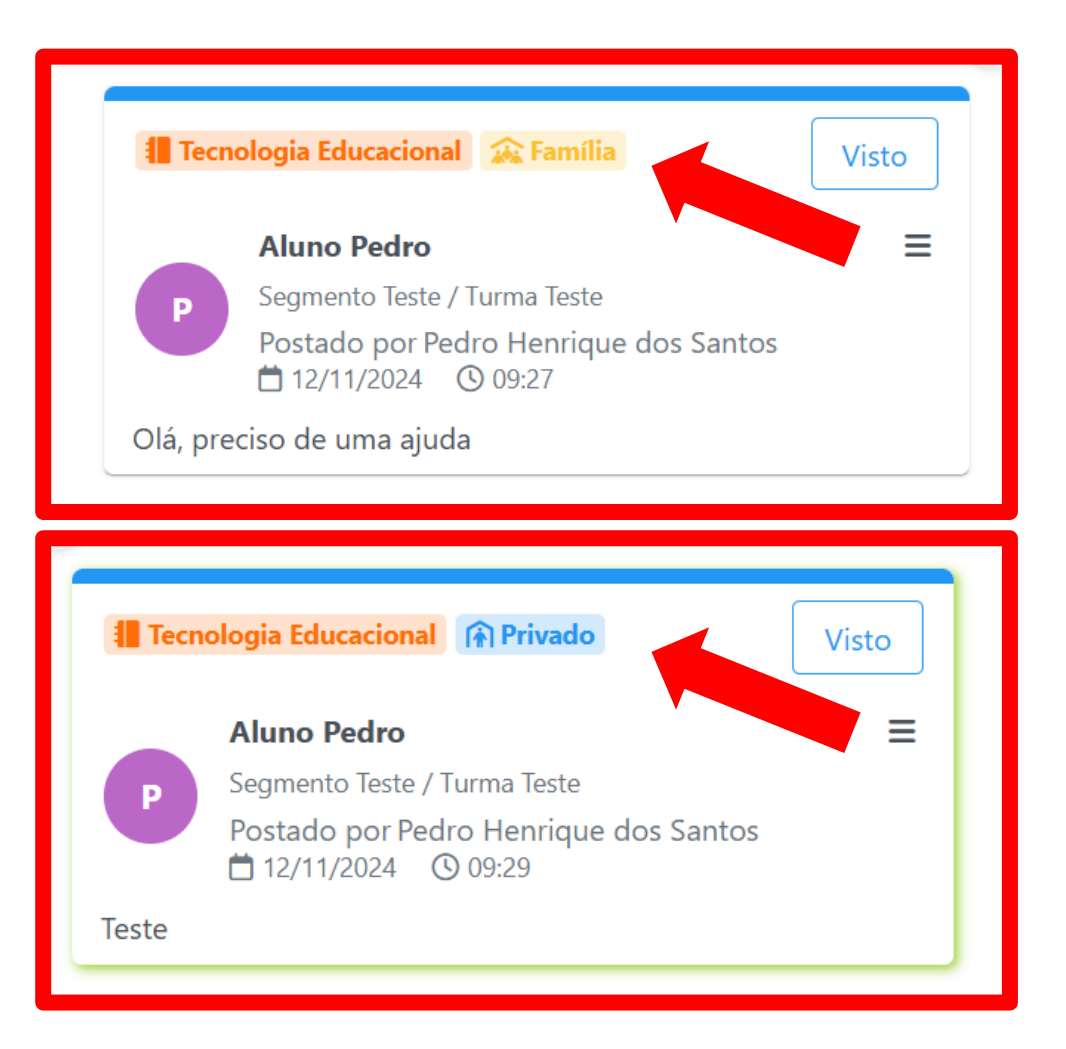

Os responsáveis também conseguem abrir uma solicitação de mensagem privada, quando receberem essas solicitações, vocês conseguem identificá-las pelo ícone de "Família" e "Privado", como mostra na imagem ao lado

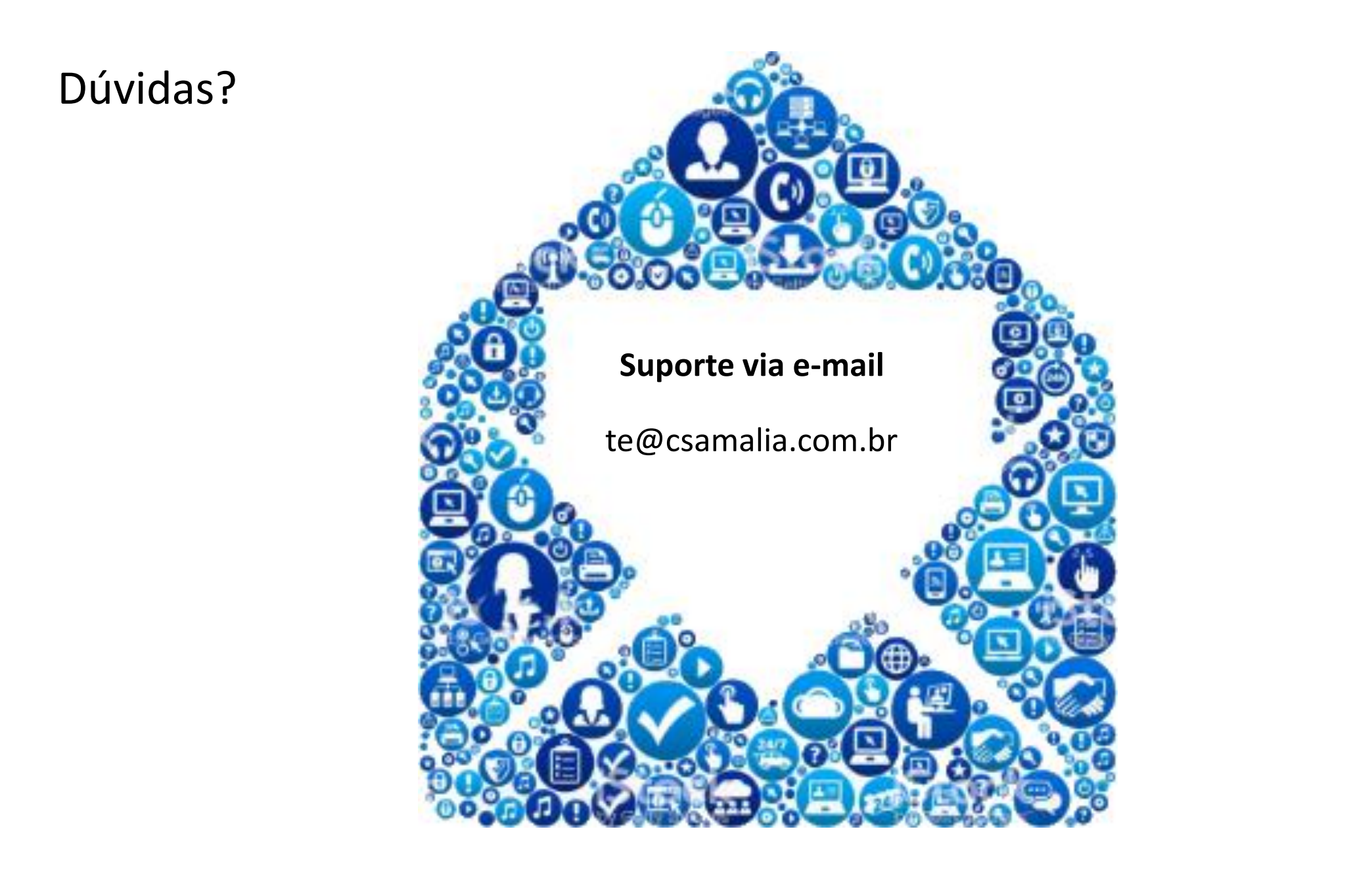